## COMARR – STAŽENÍ INSTALAČNÍHO SOUBORU – PROHLÍŽEČ EDGE

Stažení odkazu pomocí programu Microsoft Edge.

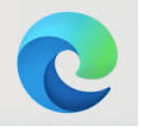

- 1. Spusťte webový prohlížeč Edge
- Překopírujte zaslaný odkaz ke stažení programu, který jste obdrželi v předešlém emailu, do adresní řádky prohlížeče Edge a stiskněte klávesu Enter.
  POZOR: Do adresního řádku, ne do vyhledávání

| 6 🗖            | 🖾 Nová karta x + |    |    |
|----------------|------------------|----|----|
| $\leftarrow$ C | ( Q              | ☆) | €ī |
|                |                  |    |    |
|                | Praha 🚓 21°C 🗸   |    |    |

**POZOR!** Někdy může váš poštovní klient adresu zkrátit (viz tři tečky na obrázku). Pak je nutné buď kliknout na odkaz pravým tlačítkem myši a zvolit "Kopírovat odkaz", popř. kliknout na odkaz, otevřít tím v jiném prohlížeči a z tohoto prohlížeče překopírovat kompletní cestu do Edge.

Dobrý den, zasíláme Vám adresu pro stažení nové verze programu ComArr.

Adresa pro stažení: <u>https://...exe</u>

Postup instalace:

3. Začne stahování programu do vašeho počítače. Informace o stahování vidíte v pravém horním rohu prohlížeče.

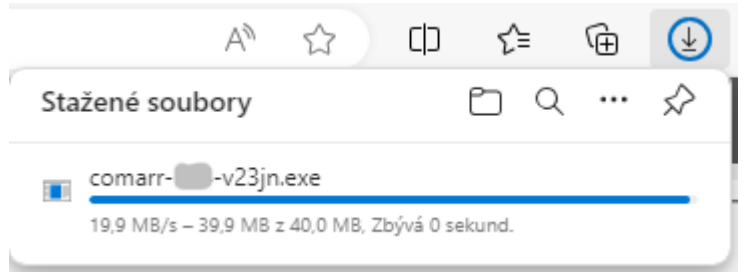

4. Po stažení se V horní části prohlížeče se zobrazí šipka s varováním. Klikněte na ní.

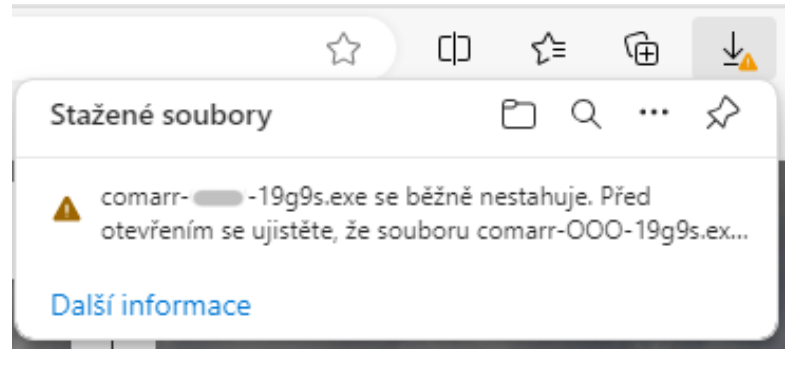

5. Nastavte kurzor myši na toto varování. Vedle textu se zobrazí 3 tečky. Klikněte na ně.

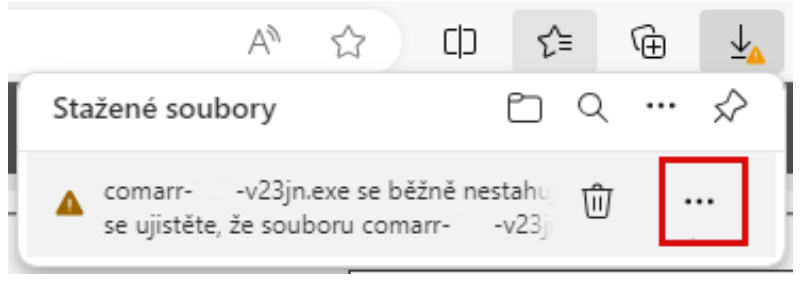

6. Zobrazí se rozbalovací nabídka. Zde vyberte "Ponechat"

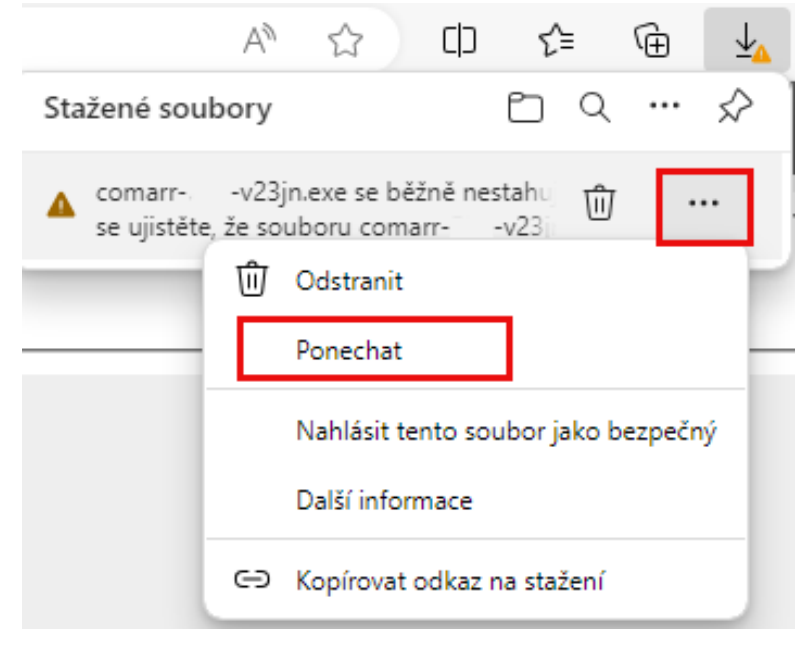

7. Zobrazí se další okno s varováním. Zde klikněte na "Zobrazit více".

| Před otevře<br>že souboru<br>v23jn.exe d                                                                         | ením se ujistěte,<br>comarr-<br>lůvěřujete.                                                                                                    |  |
|----------------------------------------------------------------------------------------------------|----------------------------------------------------------------------------------------------------|--|
| Filtr SmartScreen<br>Defender nedok<br>soubor bezpečn<br>nestahuje. Ujistě<br>stahovanému so<br>než ho otevřete. | Filtr SmartScreen v programu Microsoft<br>Defender nedokázal ověřit, jestli je tento<br>soubor bezpečný, protože se běžně<br>nestahuje. Ujistěte se, že důvěřujete<br>stahovanému souboru nebo jeho zdroji,<br>než ho otevřete.<br>Název: comarr-<br>Vydavatel: Neznámý |  |
| Název: comarr-<br>Vydavatel: Nezn                                                                                |                                                                                                    |  |
| Zobrazit více 🗸                                                                                                  | ×                                                                                                    |  |
| Odstranit                                                                                                    | Zrušit                                                                                                    |  |

8. A potom vyberte možnost "Přesto zachovat".

| Δ | Před otevřením se ujistěte,<br>že souboru comarr-<br>v23jn.exe důvěřujete.                                                                                                    |
|---|----------------------------------------------------------------------------------------------------|
|   | Filtr SmartScreen v programu Microsoft<br>Defender nedokázal ověřit, jestli je tento<br>soubor bezpečný, protože se běžně<br>nestahuje. Ujistěte se, že důvěřujete<br>stahovanému souboru nebo jeho zdroji,<br>než ho otevřete. |
|   | Název: comarr-????-v23jn.exe<br>Vydavatel: Neznámý                                                                                                    |
|   | Zobrazit méně \land                                                                                                    |
|   | Přesto zachovat                                                                                                    |
|   | Nahlásit tuto aplikaci jako bezpečnou                                                                                                    |
|   | Další informace                                                                                                    |
|   | Odstranit Zrušit                                                                                                    |
|   |                                                                                                    |

9. Okno s varováním se změní na standardní okno po dokončení stahování souboru. Zvolte "Otevřít soubor".

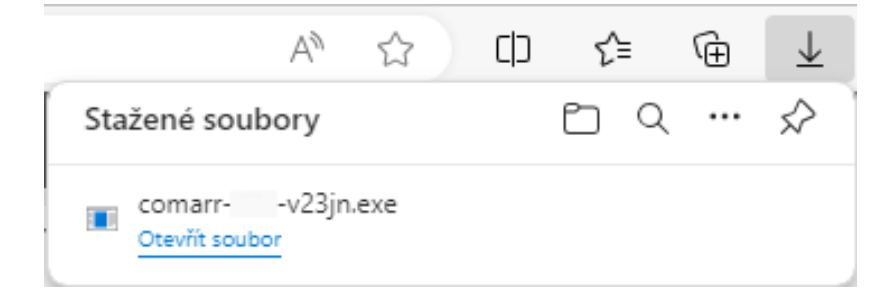

10. Před spuštěním instalace se objeví další varování. Zvolte "Další informace".

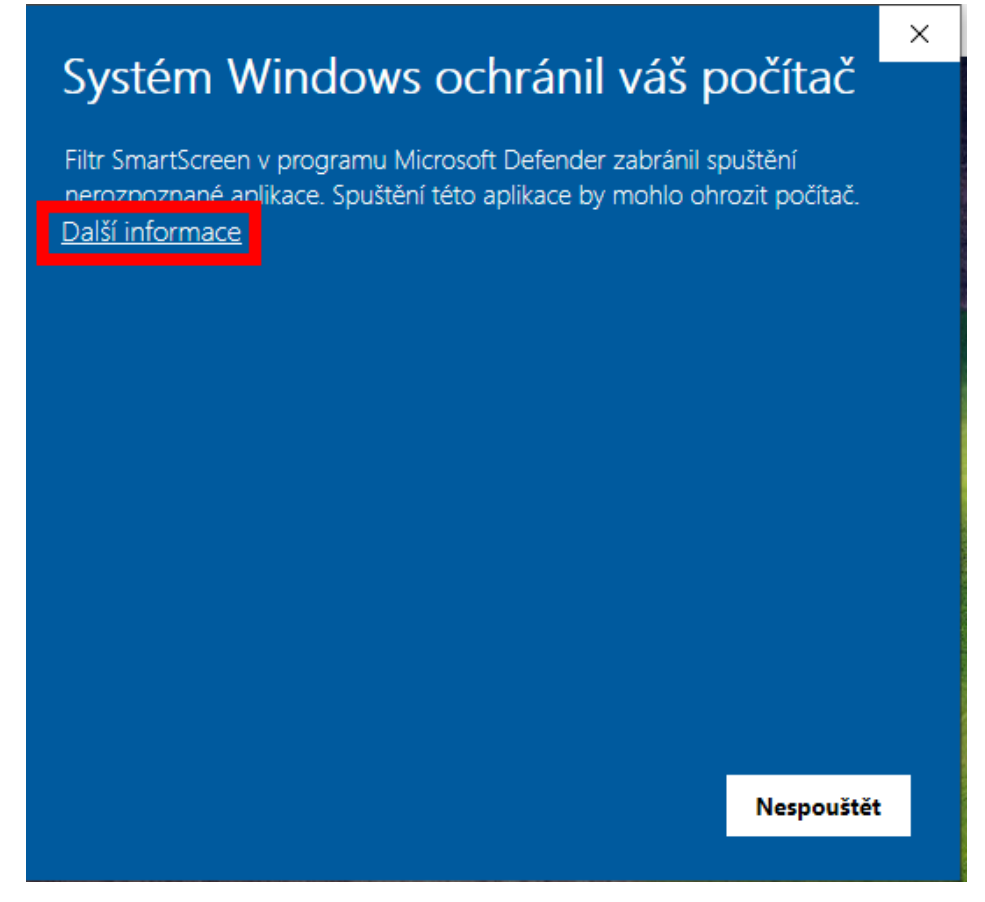

11. V dolní části okna přibyde tlačítko "Přesto spustit". Spustí se instalace programu.

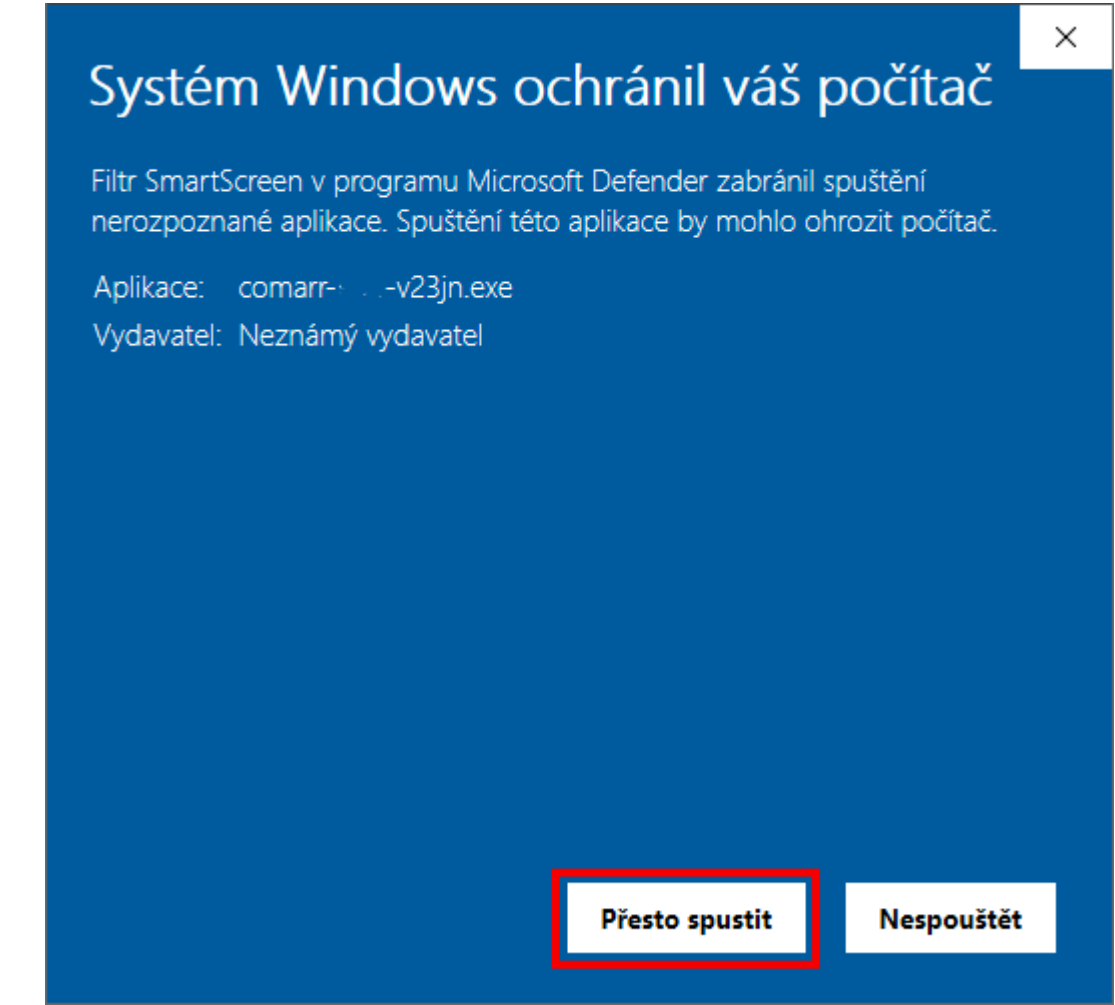

- 12. Otevře se okno "Řízení uživatelských účtů". Zde zvolte "Ano".
- 13. Nyní se již otevře instalace programu ComArr.

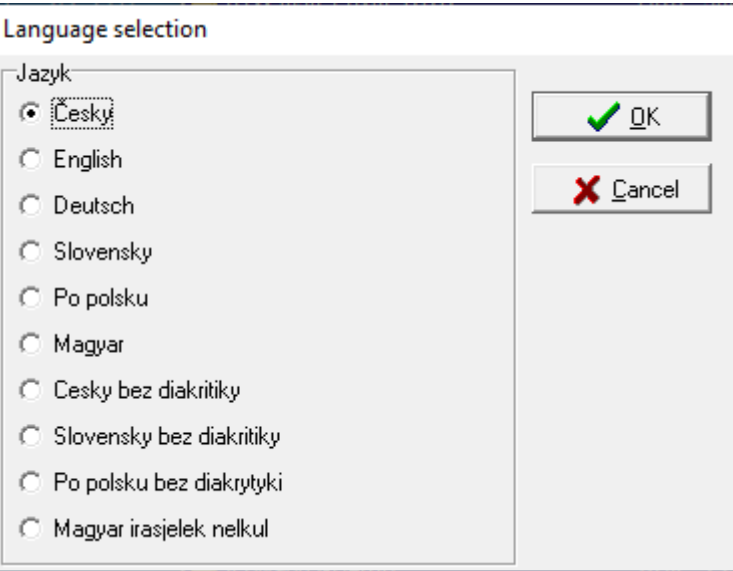